## Vejledning til ændring af sprog i Outlook webaccess

## Klik på linket:

https://outlook.office.com/owa/?realm=dtu.dk&path=/options/regional

Log på med din DTU konto

Du kan nu vælge det sprog du ønsker at bruge i webmail, husk at klikke Gem.

Hvis den kommer op med en fejl skal du fjerne fluebenet i "Omdøb standardmapperne, så navnene svare til det angivne sprog"

🖬 Gem 🛛 🗙 Fjern

## Internationale indstillinger og indstillinger for tidszone

Vælg dit sprog, det dato- og klokkeslætsformat, der skal benyttes, og din tidszone. Det sprog, du vælger, bestemmer dato- og klokkeslætsformaterne for dit sprog.

| Sprog                                                             |   |
|-------------------------------------------------------------------|---|
| dansk (Danmark)                                                   | • |
| ✓ Omdøb standardmapperne, så navnene svarer til det angivne sprog | J |
| Datoformat: (1. september 2017 vises f.eks. på følgende måde)     |   |
| 01-09-2017 👻                                                      |   |
| Klokkeslætsformat                                                 |   |
| 01:01 - 23:59 🔹                                                   |   |
| Aktuel tidszone                                                   |   |
| (UTC+01:00) Bruxelles, København, Madrid, Paris                   | - |